# Pay For Parking Using The Parkiwi App

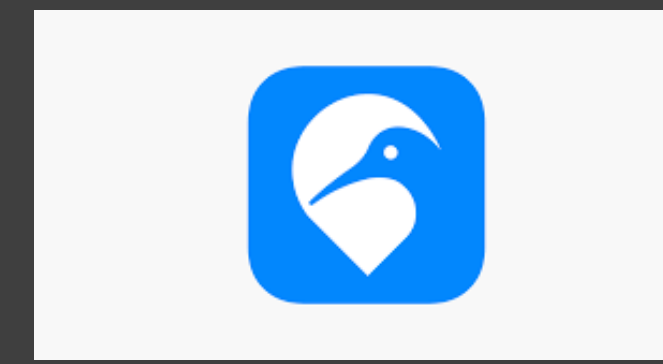

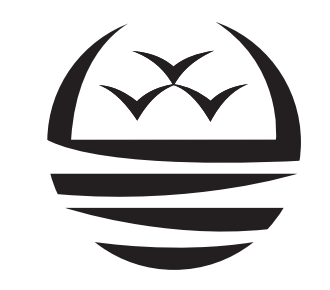

## MANUKAU INSTITUTE OF TECHNOLOGY

Te Whare Takiura o Manukau

#### Step 1. Select your location

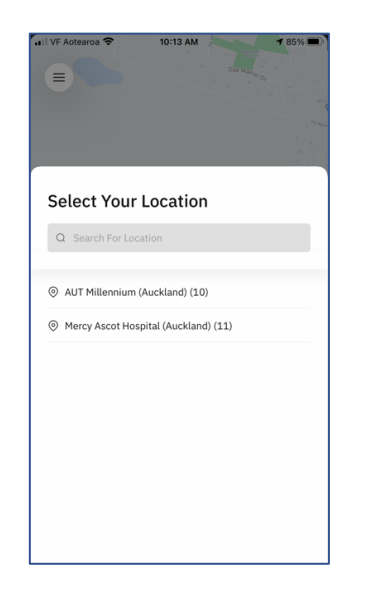

### Step 4. Select Start Parking

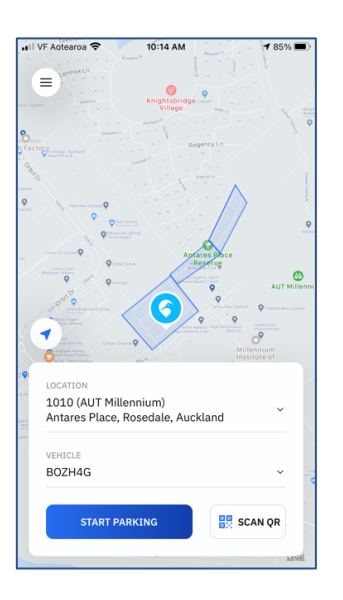

#### Step 2. Select your zone

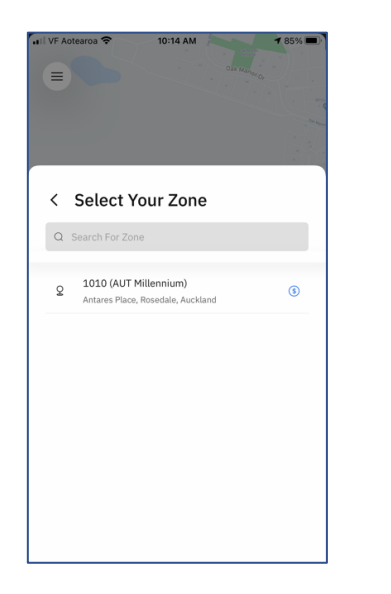

Step 5. Check details are correct. Select Confirm Parking

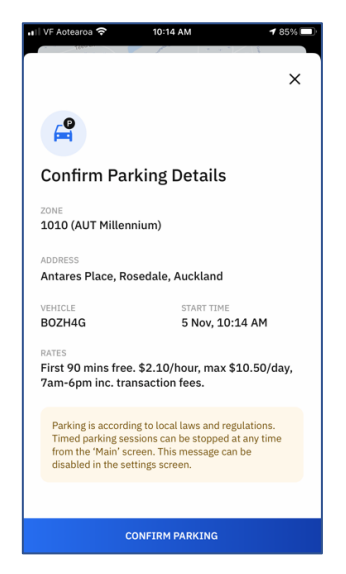

Step 3. Add a vehicle – enter your plate. Save.

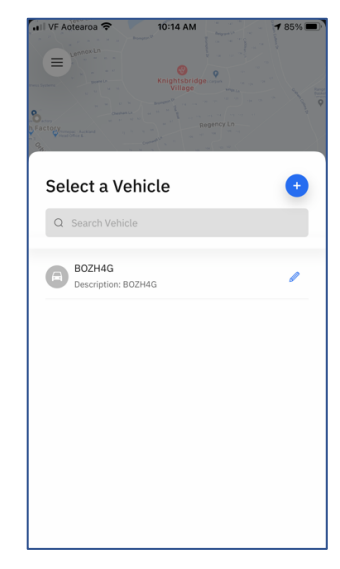

Step 6. Select Stop Parking when your session is complete

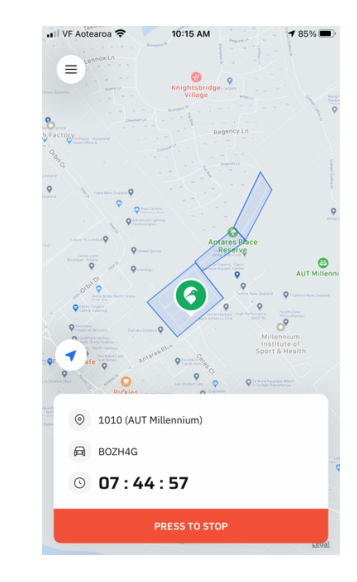